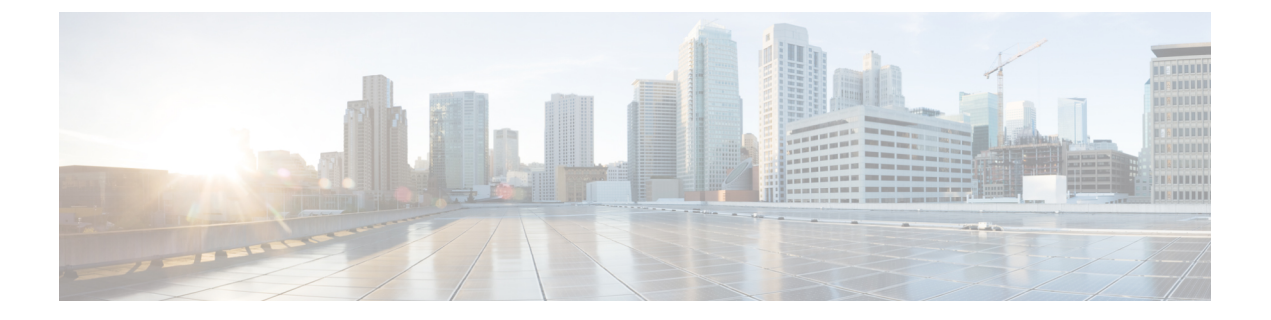

# Maintenance

- Certificate renewal, on page 1
- Upgrade procedures, on page 9

# **Certificate renewal**

The certificates generated by Cisco Cyber Vision have a validity of two years.

Sensor certificates must be renewed manually. The procedure used differs whether the certificate is already expired or not and whether the sensor has been deployed using the sensor management extension.

- If the certificate is still valid, refer to Sensor certificate renewal, on page 1.
- If the sensor was deployed with the sensor management extension, refer to Sensor certificate renewal, on page 1.
- If the certificate is outdated, and was deployed manually, refer to Sensor certificate renewal through the Local Manager, on page 5.

# Sensor certificate renewal

The following procedure applies to:

• Sensors deployed with the sensor management extension, whether the certificate expiration date is exceeded or not (i.e. the deployment method is indicated in the sensor's right side panel).

|                                                                                                    | System issues<br>Actions required                                                                |
|----------------------------------------------------------------------------------------------------|--------------------------------------------------------------------------------------------------|
| Sensor Explorer                                                                                                    | FOC2330V0T0 ×                                                                                    |
| From this page, you can explore and manage sensors and sensors folders. Sen<br>erased. When a sensor connects for the first time, you must authorize it so th | Label: FOC2330V0T0<br>Serial Number: FOC2330V0T0<br>IP address: 192.168.49.41                    |
| △ 2 sensor certificates expired                                                                                                    | Version: 4.2.2+202306261519<br>System date: Jul 6, 2023 11:26:00 AM                              |
| 🕂 Install sensor 🖞 Manage Cisco devices 🛛 🗧 Organize                                                                                                    | Deployment: Sensor Management Extension<br>Active Discovery: Unavailable<br>Capture mode: All    |
| Folders and sensors (3)       V     Filter     0 Selected     Move selection to     More Actions                                                              | System Health<br>Status: Connected<br>Processing status: Normally processing<br>Uptime: 18 hours |
| Label IP Address Version                                                                                                    | 🗠 Go to statistics                                                                               |
| □ = FCH2309Y01Z 192.168.49.23 4.2.2+202306261711                                                                                                    | Start Recording                                                                                  |
| □                                                                                                    | P Move to                                                                                        |
| □                                                                                                    | Nedeploy                                                                                         |
|                                                                                                    | O Uninstall                                                                                      |

• In the case of sensors deployed manually, it only applies if the sensors certificate have not expired yet (i.e. the sensor certificate status is Expire Soon).

If sensors have been deployed manually and the certificate expiration date is exceeded, refer to Sensor certificate renewal through the Local Manager, on page 5.

#### Procedure

**Step 1** In Cisco Cyber Vision, navigate to Admin > Sensors > Sensor Explorer or click the top banner alert to access the Sensor Explorer page directly.

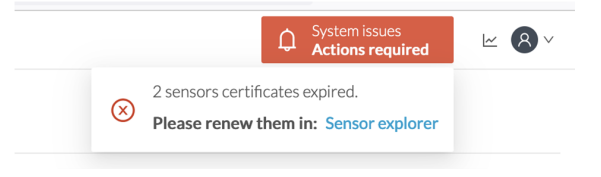

Another alert is displayed.

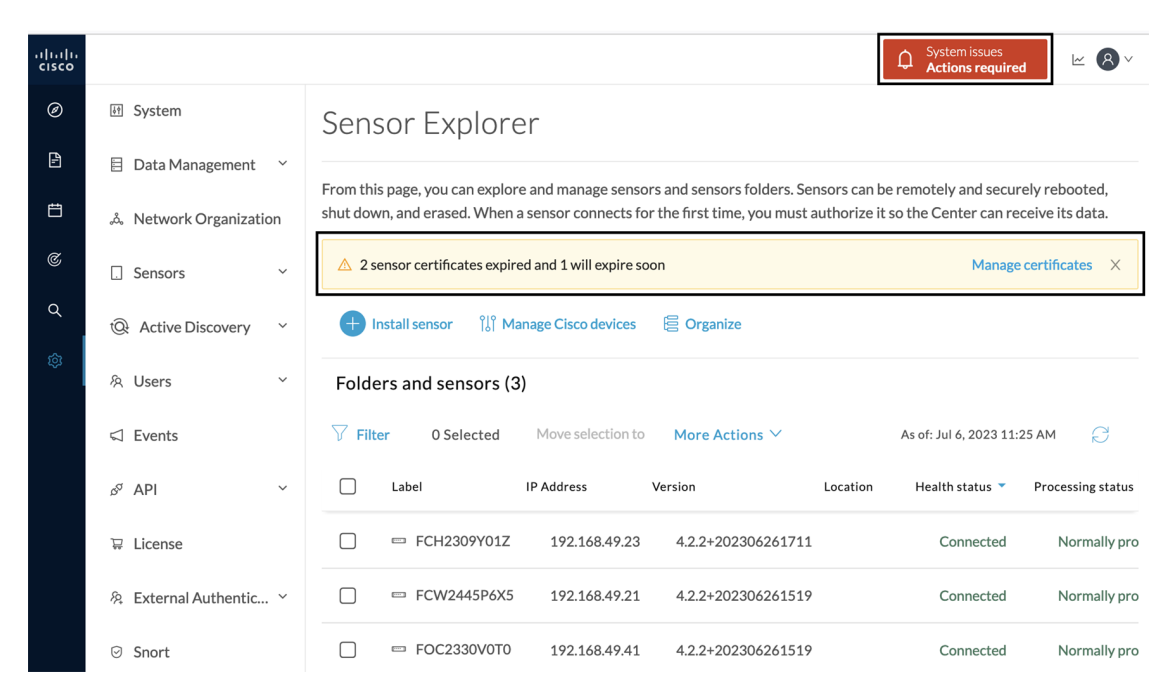

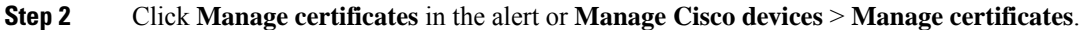

## Sensor Explorer

From this page, you can explore and manage sensors and sensors folders. Sensors can be remotely and securely rebooted, shut down, and erased. When a sensor connects for the first time, you must authorize it so the Center can receive its data.

| ▲ 2 sensor certificat | es expired and 1 will expire so | on             |          | Manage                  | certificates X    |
|-----------------------|---------------------------------|----------------|----------|-------------------------|-------------------|
| H Install sensor      | اً}∫ Manage Cisco devices       | 🗄 Organize     |          |                         |                   |
| Folders and sen       | C Update Cisco devices          |                |          |                         |                   |
|                       | Manage credentials              |                |          |                         |                   |
| √ Filter 0 Sel        | Manage certificates             | More Actions ∨ | As       | s of: Jul 6, 2023 11:20 | 5 AM 🤔            |
| Label                 | IP Address                      | Version        | Location | Health status 🔻         | Processing status |

The Manage sensors certificates window opens.

System issues

**Actions required** 

Û

<u>∼</u> 8

 $\sim$ 

I

|             |                                 | MANAGE SEN                           | SORS CERTIFICATES    | - Acto          | X          |
|-------------|---------------------------------|--------------------------------------|----------------------|-----------------|------------|
| elect a sei | nsor to renew its certificate.  |                                      |                      |                 |            |
| a sensor (  | cannot be selected, it means th | at its certificate cannot be renewed | automatically.       |                 |            |
| 𝒴 Filter    | r                               |                                      |                      |                 |            |
| Certificate | e status is Expired × Certifica | ate status is Expiring Soon $	imes$  |                      |                 |            |
|             | Sensor Label                    | IP                                   | Certificate Status 🔦 | Expiration Date |            |
| 0           | FCH2309Y01Z                     | 192.168.49.23                        | Expired              | Jul 2, 2023     |            |
| 0           | FOC2330V0T0                     | 192.168.49.41                        | Expired              | Jul 2, 2023     |            |
| 0           | FCW2445P6X5                     | 192.168.49.21                        | Expiring Soon        | Jul 14, 2023    |            |
|             |                                 |                                      |                      |                 |            |
|             |                                 |                                      |                      |                 |            |
|             |                                 |                                      |                      |                 |            |
|             |                                 |                                      |                      |                 |            |
|             |                                 |                                      |                      |                 |            |
|             |                                 |                                      |                      |                 |            |
|             |                                 |                                      |                      |                 |            |
|             |                                 |                                      |                      | Cancel          | ortificate |
|             |                                 |                                      |                      | Cancel Renew co | ertificate |

**Step 3** Select the sensor with the status Expiring Soon.

### Step 4 Click Renew certificate.

|                                |                                                      | MANAGE SENS                                                 | SORS CERTIFICATES    |                   | ×       |
|--------------------------------|------------------------------------------------------|-------------------------------------------------------------|----------------------|-------------------|---------|
| <b>Select a s</b><br>f a senso | sensor to renew its cer<br>or cannot be selected, it | tificate.<br>means that its certificate cannot be renewed a | automatically.       |                   |         |
| The ce                         | ertificate has been succ                             | cessfully renewed.                                          |                      |                   | ×       |
| 了 Filt                         | ter                                                  |                                                             |                      |                   |         |
| Certifica                      | ate status is Expired $	imes$                        | Certificate status is Expiring Soon $\times$                |                      |                   |         |
|                                | Sensor Label                                         | IP                                                          | Certificate Status 🔷 | Expiration Date   |         |
| 0                              | FOC2330V0T0                                          | 192.168.49.41                                               | Expired              | Jul 2, 2023       |         |
| 0                              | FCH2309Y01Z                                          | 192.168.49.23                                               | Expired              | Jul 2, 2023       |         |
|                                | FCW2445P6X5                                          | 192.168.49.21                                               | Valid                | Sep 3, 2025       |         |
|                                |                                                      |                                                             |                      |                   |         |
|                                |                                                      |                                                             |                      |                   |         |
|                                |                                                      |                                                             |                      |                   |         |
|                                |                                                      |                                                             |                      |                   |         |
|                                |                                                      |                                                             |                      | Cancel Renew cert | ificate |

The certificate is renewed and automatically sent to the sensor. Its status switches to Valid and the new expiration date appears.

### Sensor certificate renewal through the Local Manager

In case of certificate expiration, communication with the sensor is no longer possible if it was deployed manually (i.e. without the sensor management extension). In this case, the certificate is renewed by sending it to the sensor manually. As the certificate is part of the provisioning package, the action consists in generating the provisioning package and sending it to the sensor application through the Local Manager.

|                                                                                                    | ↓       System issues         Action required       ∠                         |
|----------------------------------------------------------------------------------------------------|-------------------------------------------------------------------------------|
| Sensor Explorer                                                                                                    | FCH2309Y01Z ×                                                                 |
| From this page, you can explore and manage sensors and sensors folders. Sensor<br>erased. When a sensor connects for the first time, you must authorize it so the C | Label: FCH2309Y01Z<br>Serial Number: FCH2309Y01Z<br>IP address: 192 168.49.23 |
| ▲ 1 sensor certificate expired                                                                                                    | Version: 4.2.2+202306261711<br>System date: Jul 6, 2023 11:28:44 AM           |
| 🕂 Install sensor 🖞 Manage Cisco devices 🛛 🗧 Organize                                                                                                    | Deployment: Manual<br>Active Discovery: Disabled<br>Capture mode: All         |
| Folders and sensors (3)                                                                                                    | System Health                                                                 |
| √ Filter 0 Selected Move selection to More Actions ✓                                                                                                    | Processing status: Normally processing<br>Uptime: 18 hours                    |
| Label IP Address A Version Lo                                                                                                    | Co to statistics                                                              |
| □ 📼 FCH2309Y01Z 192.168.49.23 4.2.2+202306261711                                                                                                    | Start Recording                                                               |
| □ □ FCW2445P6X5 192.168.49.21 4.2.2+202306261519                                                                                                    | Move to                                                                       |
| □                                                                                                    | ⊥ Download package Capture mode                                               |
|                                                                                                    | ◯ Enable IDS 📿 Reboot                                                         |
|                                                                                                    | () Shutdown $\bigcirc$ Uninstall                                              |

#### Procedure

**Step 1** In Cisco Cyber Vision, navigate to Admin > Sensors > Sensor Explorer.

#### Step 2 Click Manage Certificates.

The Manage sensors certificates window appears.

|         | JUII                                                                        |                                                           |                        |                 |   |
|---------|-----------------------------------------------------------------------------|-----------------------------------------------------------|------------------------|-----------------|---|
| С       |                                                                             | MANAG                                                     | E SENSORS CERTIFICATES |                 | × |
| N<br>Se | Select a sensor to renew its certif<br>If a sensor cannot be selected, it m | <b>icate.</b><br>leans that its certificate cannot be ren | newed automatically.   |                 | ې |
| F       | Certificate status is Expired $\times$                                      | Certificate status is Expiring Soon $\times$              |                        |                 |   |
| Ļ       | Sensor Label                                                                | IP                                                        | Certificate Status 🔺   | Expiration Date |   |
|         | O FCH2309Y01Z                                                               | 192.168.49.23                                             | Expired                | Jul 2, 2023     |   |

#### **Step 3** Select the sensor and click **Renew Certificate**.

| ē)                    |                                                                                      | MANA                                                       | GE SENSORS CERTIFICATES |                 | ×         |
|-----------------------|--------------------------------------------------------------------------------------|------------------------------------------------------------|-------------------------|-----------------|-----------|
| D Sele<br>Ifas<br>N ⊽ | ct a sensor to renew its cert<br>ensor cannot be selected, it<br><sup>7</sup> Filter | <b>ificate.</b><br>means that its certificate cannot be re | enewed automatically.   |                 | t         |
| Cer                   | rtificate status is Expired $	imes$                                                  | Certificate status is Expiring Soon $\times$               |                         |                 | 3         |
|                       | Sensor Label                                                                         | IP                                                         | Certificate Status 📤    | Expiration Date |           |
| C                     | FCH2309Y012                                                                          | 192.168.49.23                                              | Expired                 | Jul 2, 2023     |           |
|                       |                                                                                      |                                                            |                         |                 |           |
|                       |                                                                                      |                                                            |                         |                 | ,         |
|                       |                                                                                      |                                                            |                         |                 |           |
|                       |                                                                                      |                                                            |                         |                 |           |
|                       |                                                                                      |                                                            |                         |                 | -         |
|                       |                                                                                      |                                                            |                         |                 |           |
|                       |                                                                                      |                                                            |                         |                 |           |
|                       |                                                                                      |                                                            |                         | Cancel Renew ce | rtificate |

A message is displayed.

| A manual action will be required after the certificate renewal.                                       |
|----------------------------------------------------------------------------------------------------|
| This sensor is not managed by Sensor Management<br>Extension and its certificate has already expired. |
| Please download a provisionning package in the Sensor<br>Explorer and push it on the sensor.          |
| Cancel Renew certificate                                                                              |

**Step 4** Click **Renew certificate** again.

The sensor certificate status appears as valid.

| 5) |                                        |                                                                        | MANA                                                        | GE SENSORS CERTIFICATES |                 | × |    |
|----|----------------------------------------|------------------------------------------------------------------------|-------------------------------------------------------------|-------------------------|-----------------|---|----|
| D  | Select a set<br>If a sensor<br>V Filte | e <b>nsor to renew its cer</b><br>cannot be selected, it<br>e <b>r</b> | <b>tificate.</b><br>means that its certificate cannot be re | newed automatically.    |                 |   | d, |
| 54 | Certificat                             | te status is Expired $	imes$                                           | Certificate status is Expiring Soon $\times$                |                         |                 |   |    |
| 5. |                                        | Sensor Label                                                           | IP                                                          | Certificate Status 🛸    | Expiration Date |   |    |
| 4  |                                        | FCW2445P6X5                                                            | 192.168.49.21                                               | Valid                   | Sep 3, 2025     |   |    |
| 5  |                                        | FOC2330V0T0                                                            | 192.168.49.41                                               | Valid                   | Sep 3, 2025     |   | Α  |
| E, |                                        | FCH2309Y01Z                                                            | 192.168.49.23                                               | Valid                   | Sep 3, 2025     |   |    |

Step 5

Close the Manage sensors certificates window.

The sensor's health and processing status appear as Disconnected.

### Sensor Explorer

From this page, you can explore and manage sensors and sensors folders. Sensors can be remotely and securely rebooted, shut down, and erased. When a sensor connects for the first time, you must authorize it so the Center can receive its data.

| <b>3)</b><br>Move selection to | More Actions ∽            | As of                            |                                            |                                                                                        |
|--------------------------------|---------------------------|----------------------------------|--------------------------------------------|----------------------------------------------------------------------------------------|
| Move selection to              | More Actions $\checkmark$ | As of                            |                                            |                                                                                        |
|                                |                           | 73.01                            | : Jul 6, 2023 11:41 AM                     | R                                                                                      |
| IP Address                     | Version Locat             | ion Health status 🔻 🖡            | Processing status                          | Active D                                                                               |
| 192.168.49.23                  | 4.2.2+202306261711        | Disconnected                     | Disconnected                               | Dis                                                                                    |
| 192.168.49.21                  | 4.2.2+202306261519        | Connected                        | Normally processing                        | Una                                                                                    |
|                                | 4.2.2+202306261519        | Connected                        | Normally processing                        | Una                                                                                    |
|                                | 192.168.49.41             | 192.168.49.41 4.2.2+202306261519 | 192.168.49.41 4.2.2+202306261519 Connected | 192.168.49.41         4.2.2+202306261519         Connected         Normally processing |

**Step 6** Click the sensor in the list.

Its right side panel opens.

**Step 7** Click the **Download package** button.

|                    |                                                                               |                                                                    |                                                                          | ⊭ <b>8</b> ∨                                                                                                    |
|--------------------|-------------------------------------------------------------------------------|--------------------------------------------------------------------|--------------------------------------------------------------------------|----------------------------------------------------------------------------------------------------|
| Sen                | sor Explore                                                                   | er                                                                 |                                                                          | FCH2309Y01Z ×                                                                                                    |
| From th<br>erased. | is page, you can explor<br>When a sensor connec<br>Install sensor ျိုဂ္ဂို Ma | e and manage senso<br>ts for the first time,<br>mage Cisco devices | rs and sensors folders. Sen<br>you must authorize it so the<br>Gorganize | ensoi Label: FCH2309Y01Z<br>Serial Number: FCH2309Y01Z<br>IP address: 192.168.49.23<br>Version: 4.2.2+202306261711<br>System date: Jul 6, 2023 11:36:49 AM |
| Fold               | ers and sensors (3                                                            | )                                                                  |                                                                          | Active Discovery: Disabled<br>Capture mode: All                                                                                                    |
| ∑ Fil              | ter 0 Selected                                                                | Move selection to                                                  | More Actions $\vee$                                                      | System Health<br>Status: Disconnected                                                                                                    |
|                    | Label                                                                         | IP Address                                                         | Version                                                                  | Lo Uptime: N/A                                                                                                    |
|                    | □ FCH2309Y01Z                                                                 | 192.168.49.23                                                      | 4.2.2+202306261711                                                       | 1 Go to statistics                                                                                                    |
|                    | □ FCW2445P6X5                                                                 | 192.168.49.21                                                      | 4.2.2+202306261519                                                       | 9 Deve to                                                                                                    |
|                    | 📼 FOC2330V0T0                                                                 | 192.168.49.41                                                      | 4.2.2+202306261519                                                       | 9 💆 Download package 🔘 C Enable IDS                                                                                                    |
|                    |                                                                               |                                                                    |                                                                          | C Reboot                                                                                                    |
|                    |                                                                               |                                                                    |                                                                          | ⊖ Uninstall                                                                                                    |

**Step 8** Type the Local Manager's password or set it if not already done. Make sure to keep this piece of information stored as it will be asked to access IOx Local Manager and for further troubleshooting and configuration purposes.

| DOWNLOAD PACKAGE X                                                                                                    |                   |     |
|----------------------------------------------------------------------------------------------------|-------------------|-----|
| The provisioning package should be placed in the root directory of USB mass storage,<br>and plugged in the IC3000 / Sensor before powering it up or added in the right<br>location of your IOx Application. |                   |     |
| Password*                                                                                                    | Confirm password* |     |
| •••••                                                                                                    | •••••             |     |
|                                                                                                    | Good ①            |     |
|                                                                                                    |                   |     |
|                                                                                                    | 🚽 Download pack   | age |

- Step 9 Click Download package.
- **Step 10** Import the provisioning package in the Local Manager. To do so, refer to Import the provisioning package (without USB).
- **Step 11** In the sensor's CLI, type the following command to enroll the sensor:

sbs-sensor-enroll-offline -fp /data/iox/appdata/cybervision-sensor-config.zip

**Step 12** The sensor's health status switches to Connected and its processing status to Normally processing.

<u>~</u> 8 √

| Sens                  | sor Explore                                     | er                                              |                                                            |                                                                |                                       |           |
|-----------------------|-------------------------------------------------|-------------------------------------------------|------------------------------------------------------------|----------------------------------------------------------------|---------------------------------------|-----------|
| From thi<br>erased. \ | is page, you can explor<br>When a sensor connec | e and manage sensor<br>ts for the first time, y | rs and sensors folders. Ser<br>rou must authorize it so th | nsors can be remotely and se<br>le Center can receive its data | curely rebooted, shut down,<br>a.     | and       |
|                       | install sensor ျိုိ Ma                          | anage Cisco devices                             | Crganize                                                   |                                                                |                                       |           |
| Folde                 | ers and sensors (3                              | 3)                                              |                                                            |                                                                |                                       |           |
| ∑ Filt                | er 0 Selected                                   | Move selection to                               | More Actions $\checkmark$                                  |                                                                | As of: Jul 6, 2023 11:56 AM           | R         |
|                       | Label                                           | IP Address                                      | Version                                                    | Location Health status                                         | <ul> <li>Processing status</li> </ul> | Active Di |
|                       | ➡ FCH2309Y01Z                                   | 192.168.49.23                                   | 4.2.2+202306261711                                         | Connecte                                                       | d Normally processing                 | Disal     |
|                       | □ FCW2445P6X5                                   | 192.168.49.21                                   | 4.2.2+202306261519                                         | Connecte                                                       | d Normally processing                 | Unav      |
|                       | ➡ FOC2330V0T0                                   | 192.168.49.41                                   | 4.2.2+202306261519                                         | Connecte                                                       | d Normally processing                 | Unav      |

# **Upgrade procedures**

# **Upgrade through the Local Manager**

The following section explains how to upgrade the sensor through the Local Manager.

In the Cisco Cyber Vision sensor administration page, the sensor is in 3.2.2. In the example below, we will upgrade the sensor to Cisco Cyber Vision version 3.2.3.

| III System                  | Sensors                                                        |                                                      |                                                              |                   |                  |                 |                                   |                      |                          |
|-----------------------------|----------------------------------------------------------------|------------------------------------------------------|--------------------------------------------------------------|-------------------|------------------|-----------------|-----------------------------------|----------------------|--------------------------|
| Data management             | From this page, you can manag<br>securely rebooted, shut down. | e sensors in online and o<br>and erased. When a sens | ffline modes and generate p<br>or connects for the first tim | rovisioning packa | ages to deploy C | isco Cyber Visi | ion on remote sen<br>ve its data. | sors. Sensors can al | so be remotely and       |
| Sensors ^                   |                                                                |                                                      |                                                              | .,,               |                  |                 |                                   |                      |                          |
| <ul> <li>Sensors</li> </ul> | Name                                                           | IP                                                   | Version                                                      | Status            | Proce            | ssing status    | Active Disco                      | very status Capture  | Mode <sup>©</sup> Uptime |
| <ul> <li>Capture</li> </ul> | 5 50 C000 (1/0011                                              | 402.460.60.20                                        | 2.2.2.202404202022                                           | Constant of       | De l'est         |                 |                                   | A.11                 | 4d 1h 5                  |
| 冬 Users 🗸                   | FOC2334V00H                                                    | 172.108.09.20                                        | 3.2.3+202104292032                                           | Connected         | Pending          | oata            | Unavailable                       | All                  | 7m 2s                    |
| ⊲ Events                    | ▼ FCH2312Y047                                                  | 192.168.70.20                                        | 3.2.2+202103181753                                           | Connected         | Pending          | g data          | Unavailable                       | All                  | 27m 37<br>s              |
| o <sup>g</sup> API ∽        | S/N: FCH2312Y047                                               |                                                      |                                                              |                   |                  |                 |                                   |                      |                          |
| ₩ License                   | Name: FCH2312Y047                                              | 20                                                   |                                                              |                   |                  |                 |                                   |                      |                          |
| 条 LDAP Settings             | Version: 3.2.2+2021031<br>System date (UTC): Frid              | 181753<br>av. April 30, 2021 9                       | 9:42 AM                                                      |                   |                  |                 |                                   |                      |                          |
| ⊙ Snort                     | Status: Connected<br>Processing status: Pendir                 | ng data                                              |                                                              | ū                 | _                | *               |                                   |                      | U C                      |
| Integrations 🗸              | Active discovery: Unavail                                      | able                                                 |                                                              | Remove            | Erase            | Get Provisioni  | Capture Mode                      | Enable IDS SI        | nutdown Reboot           |
| 器 Extensions                | Uptime: 27m 37s                                                |                                                      |                                                              |                   |                  |                 |                                   |                      |                          |
|                             | Capture mode: All<br>Start recording sensor                    |                                                      |                                                              |                   |                  |                 |                                   |                      |                          |
|                             | Lill Go to statistics                                          |                                                      |                                                              |                   |                  |                 |                                   |                      |                          |
|                             | -                                                              |                                                      | LUPDATE C                                                    | ISCO DEVICES      | + DEPLOY CIS     | CO DEVICE       | + INSTALL SENS                    | OR MANUALLY          | IMPORT OFFLINE FILE      |

- **1.** Access the Local Manager.
- 2. Stop the application.

| pplications | Remote Docker Workflow        | Docker Layers      | System Info | System Setting |
|-------------|-------------------------------|--------------------|-------------|----------------|
|             | Sensor                        | RUNNING            |             |                |
| TYPE<br>m   | VERSION<br>3.2.2+202103181753 | PROFIL<br>exclusiv | E           |                |
| Memory *    |                               | 100.0%             |             |                |
| CPU *       |                               | 100.0%             |             |                |

The operation takes a few moments.

The application status switches to STOPPED.

| Applications      | Remote Docker Workflow        | Docker Layers S      |
|-------------------|-------------------------------|----------------------|
| CyberVisio        | nSensor                       | STOPPED              |
| Cyber Vision Sens | or Image for IC3000           |                      |
| TYPE<br>vm        | VERSION<br>3.2.2+202103181753 | PROFILE<br>exclusive |
| Memory *          |                               | 100.0%               |
| CPU *             |                               | 100.0%               |
|                   |                               |                      |

In Cisco Cyber Vision, the sensor status moves to Disconnected.

| Name                                                                                                    | IP                                        | Version            | Status            | Processing status    | Active Discovery | status Capture Mode <sup>@</sup> | Uptime            |
|----------------------------------------------------------------------------------------------------|-------------------------------------------|--------------------|-------------------|----------------------|------------------|----------------------------------|-------------------|
| ► FOC2334V00H                                                                                                    | 192.168.69.20                             | 3.2.3+202104292032 | Connected         | Pending data         | Unavailable      | All                              | 4d 1h 5<br>8m 12s |
| ▼ FCH2312Y047                                                                                                    | 192.168.70.20                             | 3.2.2+202103181753 | Disconnected ØSSH | Disconnected         | Unavailable      | All                              | N/A               |
| S/N: FCH2312Y047<br>Name: FCH2312Y047<br>IP address: 192.168.70.2<br>Version: 3.2.2+20210318<br>System date (UTC): Friday<br>Status: Disonnetted<br>Processing status: Disconn<br>Active discovery: Unavailab<br>Deployment: Manual<br>Capture mode: All<br>Idd Go to statistics | 0<br>1753<br>/, April 30, 2021 S<br>seted | :42 AM             | Remove            | Ersse Get Provision. | Copture Mode E   | Shutdown                         | Reboot            |
|                                                                                                    |                                           | 1 UPDATE C         |                   | EPLOY CISCO DEVICE   | + INSTALL SENSOR |                                  | FFLINE FILE       |

**3.** In the Local Manager, click the Deactivate button.

| cisco Cisco I                   | <b>Systems</b><br>Dx Local Manager |                      |       |
|---------------------------------|------------------------------------|----------------------|-------|
| Applications                    | Remote Docker Workflow             | Docker Layers        | Syste |
|                                 |                                    |                      |       |
| CyberVisio<br>Cyber Vision Sens | nSensor<br>or Image for IC3000     | STOPPED              |       |
| TYPE<br>vm                      | VERSION<br>3.2.2+202103181753      | PROFILE<br>exclusive |       |
| Memory *                        |                                    | 100.0%               |       |
| CPU *                           |                                    | 100.0%               |       |
| ► Start                         | Ø Deactivate                       | 🌣 Manage             |       |

The application status moves to "DEPLOYED".

4. Click Upgrade.

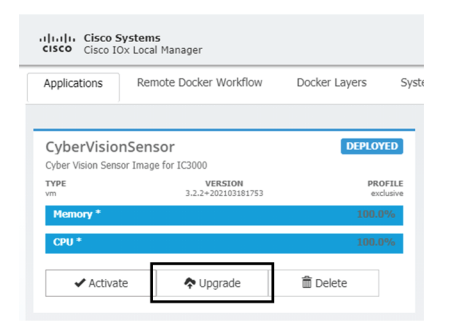

The pop up Upgrade application appears.

| Upgrade application        | 2                          |
|----------------------------|----------------------------|
| Application Id:            | CyberVisionSensor          |
| Select Application Archive | Choose File No file chosen |
| Preserve Application Data  |                            |
|                            | OK Cancel                  |

5. Select the option Preserve Application Data.

6. Select the new version of the application archive file.

e.g. Cisco-Cyber-Vision-IOx-IC3K-3.2.3.tar

| Upgrade application        | ×                                   |
|----------------------------|-------------------------------------|
| Application Id:            | CyberVisionSensor                   |
| Select Application Archive | Choose File CiscoCyberC3K-3.2.3.tar |
| Preserve Application Data  |                                     |
|                            | OK Cancel                           |
|                            |                                     |

The operation takes a few moments.

A message indicating that the sensor has been successfully upgraded is displayed.

| Applications     | Remote Docker Workflow | Docker Layers System Info | Syst |           |                    | C |
|------------------|------------------------|---------------------------|------|-----------|--------------------|---|
| CyberVision Sens | nSensor                | DEPLOYED                  |      |           |                    |   |
| ТҮРЕ             | VERSION                | PROFILE                   |      |           |                    |   |
| Memory *         | 5.2.5 - 202,042,72020  | 100.0%                    |      | • Add New | ${\cal C}$ Refresh |   |
| CPU *            |                        | 100.0%                    |      |           |                    |   |

- 7. Check the number of the new version.
- 8. Click Activate.
- 9. Check configurations.

It can happen that network configurations are lost during the upgrade. If they are, refer to Configure the sensor virtual application and do as explained.

**10.** Click the Activate App button.

The application status moves to ACTIVATED.

**11.** Click the Start button.

| CyberVisionSensor                     | ACTIVATED            |
|---------------------------------------|----------------------|
| Cyber Vision Sensor Image for IC3000  |                      |
| TYPE VERSION<br>vm 3.2.3+202104291826 | PROFILE<br>exclusive |
| Memory *                              | 100.0%               |
| CPU *                                 | 100.0%               |

The application status changes to RUNNING.

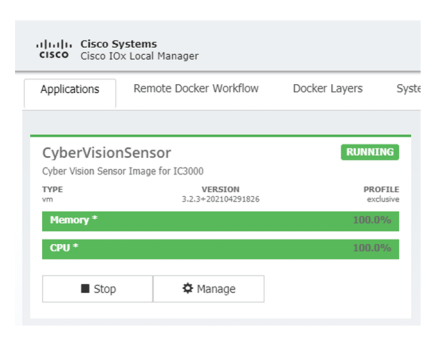

In Cisco Cyber Vision, the sensor is upgraded from version 3.2.2 to 3.2.3 and its status moves to Connected.

| Name                                                                                                    | IP                                      | Version            | Status       | Proces        | sing status    | Active Discov  | very status Cap | ture Mode <sup>©</sup> | Uptime            |
|----------------------------------------------------------------------------------------------------|-----------------------------------------|--------------------|--------------|---------------|----------------|----------------|-----------------|------------------------|-------------------|
| ▶ FOC2334V00H                                                                                                    | 192.168.69.20                           | 3.2.3+202104292032 | Connected    | Pending       | data           | Unavailable    | All             |                        | 4d 2h 1<br>7m 23s |
| ▼ FCH2312Y047                                                                                                    | 192.168.70.20                           | 3.2.3+202104291826 | Connected    | Pending       | data           | Unavailable    | All             |                        | 1m 22s            |
| S/N: FCH2312Y047<br>Name: FCH2312Y047<br>IP address: 192.168.70.20<br>Version: 3.2.34202104291<br>System date (UTC): Fr1day<br>Status: Connected<br>Processing status: Pending d<br>Active discovery: Unavailable | )<br>1826<br>, April 30, 2021 10<br>ata | :02 AM             | Remove       | Erase         | Get Provisioni | Capture Mode   | Enable IDS      | U<br>Shutdown          | Reboot            |
| Deployment: Manual<br>Uptime: 1m 22s<br>Capture mode: All<br>• Start recording sensor<br>Int Go to statistics                                                                                                    |                                         |                    |              |               |                |                |                 |                        |                   |
|                                                                                                    |                                         | 1 UPDATE CI        | ISCO DEVICES | + DEPLOY CISC |                | + INSTALL SENS | OR MANUALLY     |                        | OFFLINE FILE      |

## Upgrade with the combined update file

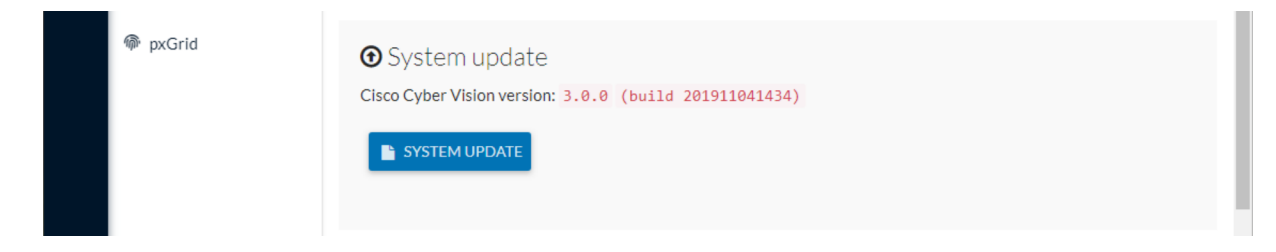

Version releases usually include updates for both the Cisco IC3000 sensors and the Center (i.e. combined updates). If operating conditions make it possible, you can update the Center and all its Cisco IC3000 online sensors at once from the user interface. You can proceed to a combined update without opening a shell prompt and using SSH.

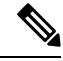

**Note** Combined updates are applied to the Center and all its Cisco IC3000 online sensors. Make sure (by accessing the sensor administration page) that all your Cisco IC3000 sensors are connected and SSH is authorized between the Center and the sensors before proceeding to a combined update.

Step Step Step

| RU             | quirements:                                                                                                    |
|----------------|----------------------------------------------------------------------------------------------------|
|                | • A combined update, available on cisco.com.                                                                                                    |
| To<br>pro      | verify that the file you just downloaded is healthy, it is recommended to use the SHA512 checksum vided by Cisco.                                                     |
| То             | do so (Windows users):                                                                                                    |
| Pro            | cedure                                                                                                    |
|                |                                                                                                    |
| Ac             | cess Cisco Cyber Vision download page.                                                                                                    |
| Ac<br>Do       | cess Cisco Cyber Vision download page.<br>wnload the file.                                                                                                    |
| Ac<br>Do<br>Op | cess Cisco Cyber Vision download page.<br>wnload the file.<br>2n a shell prompt such as Windows Powershell and use the following command to retrieve the file checksu |

**Step 4** In the download page, mouse over the file and copy the SHA512 checksum.

# Software Download

| Downloads Home / Security / Network Visit | oility a  | Details                                         |                                                             | ×   |
|-------------------------------------------|-----------|-------------------------------------------------|-------------------------------------------------------------|-----|
| Q Search                                  | $\supset$ | Description :                                   | VMware OVA (Center) - CiscoCyberVision-Center-<br>3.2.3.ova |     |
|                                           |           | Release :                                       | 3.2.3                                                       |     |
| Expand All Collapse All                   |           | Release Date :                                  | 30-Apr-2021                                                 |     |
|                                           |           | FileName :                                      | CiscoCyberVision-center-3.2.3.ova                           |     |
| Latest Release                            | $\sim$    | Size :                                          | 382.92 MB ( 401520640 bytes)                                |     |
| 3.2.3                                     |           | MD5 Checksum :                                  | ad553391b4f43128ef922e1a98e7e58c 📋                          |     |
|                                           |           | SHA512 Checksum :                               | 1338bfb1a17110af80d751ae7b450f2b 圁                          |     |
| All Release                               | ~         | Release Notes for 3.2.3 Advisories              |                                                             |     |
| 3                                         | >         | VMware OVA (C<br>CiscoCyberVision<br>Advisories | enter) - CiscoCyberVision-Center-3.2.3.<br>center-3.2.3.ova | ova |

#### **Step 5** Compare both checksums.

- If both checksums are identical it means the file is healthy.
- If the checksums do not match try to download the file again.
- If, after downloading the file again the checksums still don't match, please contact Cisco support.

To update the Center and all its Cisco IC3000 online sensors:

- **Step 6** Access the Cisco Cyber Vision's user interface.
- **Step 7** Access System administration > System and use the System update button.
- **Step 8** Select the update file CiscoCyberVision-update-combined-<VERSION>.dat
- **Step 9** Confirm the update.

As the Center and sensors updates proceed, you are redirected to a holding page. Once the update is finished the Center and the sensors need to reboot and you will be logged out from the user interface.

**Step 10** Log in again to the user interface.

If some sensors were offline when the update occurred, the same procedure can be used as many times as necessary to update all sensors.

I